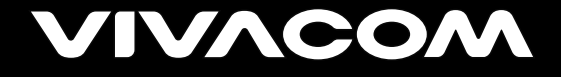

# Ръководство на потребителя

VIVACOM MOBIX

vivacom.bg

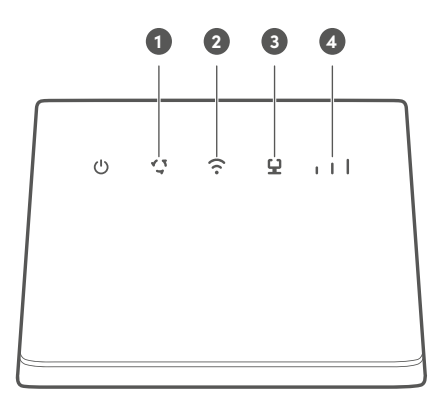

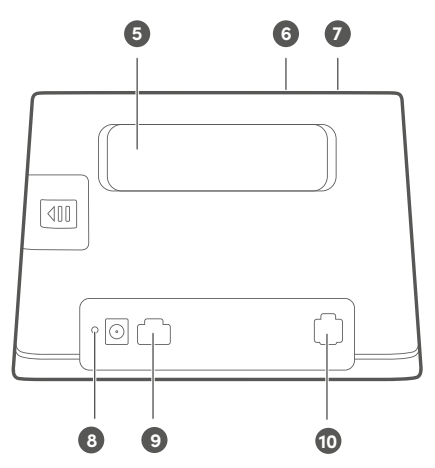

## ИНФОРМАЦИЯ ЗА ВАШЕТО УСТРОЙСТВО

| 1  | Индикатор за състоянието на мрежата<br><u>Постоянна циан светлина</u> – има ЦТЕ мрежа.<br><u>Постоянна синя светлина</u> – има 3G мрежа.<br><u>Постоянна жълта светлина</u> – има 2G мрежа.<br><u>Постоянна червена светлина</u> – ияма връзка с мрежата.                                                                                                    |
|----|----------------------------------------------------------------------------------------------------|
| 2  | <b>Wi-Fi® индикатор</b><br><u>Постоянна светлина</u> – Wi-Fi връзката е активирана.<br><u>Липсва светлина</u> – Wi-Fi връзката е неактивна.                                                                                                    |
| 3  | Индикатор за мрежов порт<br><u>Постоянна светлина</u> – има връзка с LAN, но не се предават данни.<br><u>Мигаща светлина</u> – има връзка с LAN и се предават данни.                                                                                                    |
| 4  | <b>Индикатор за силата на сигнала</b><br><u>Постоянна светлина</u> – устройството приема сигнал.<br><u>Липсва светлина</u> – устройството не приема сигнал.                                                                                                    |
| 5  | Входове за външна/и антена/и<br>Монтирайте външни антени, за да подобрите приемането на сигнал                                                                                                    |
| 6  | Бутон WPS (Wi-Fi Protected Setup)<br>Бутон за свързване към Wi-Fi мрежата на рутера с други устройства, които<br>поддържат WPS.<br>Натиснете този бутон и задръжте, след което, в рамките на 2 минути,<br>активирайте WPS на устройството, с което желаете да се свържете.                                                                                                    |
| 7  | Бутон за включване/изключване<br>Натиснете и задръжте, за да включите/изключите устройството.                                                                                                    |
| 8  | Бутон за възстановяване на фабрични настройки<br>Бутонът се използва при необходимост от възстановяване на<br>първоначалните настройки на устройството, изтривайки всички предишни<br>настройки.<br>Когато устройството е включено, използвайте тънък предмет и задръжте<br>докато индикаторът за включване/изключване започне да мига, за да<br>възстановите първоначалните настройки. Отпуснете бутона и рутерът ще<br>възстанови фабричните си настройки.<br>След като първоначалните настройки. |
| 9  | LAN/WAN вход<br>Свързване с компютър, суич или друго LAN устройство чрез Ethernet кабел<br>- възможно е свързване с до четири устройства.<br>Забележка: WAN входът не се използва за услугата, може да се използва в<br>специални случаи.                                                                                                    |
| 10 | <b>Вход за телефонна линия</b><br>Служи за свързване към телефон.                                                                                                    |

## НАСТРОЙКИ

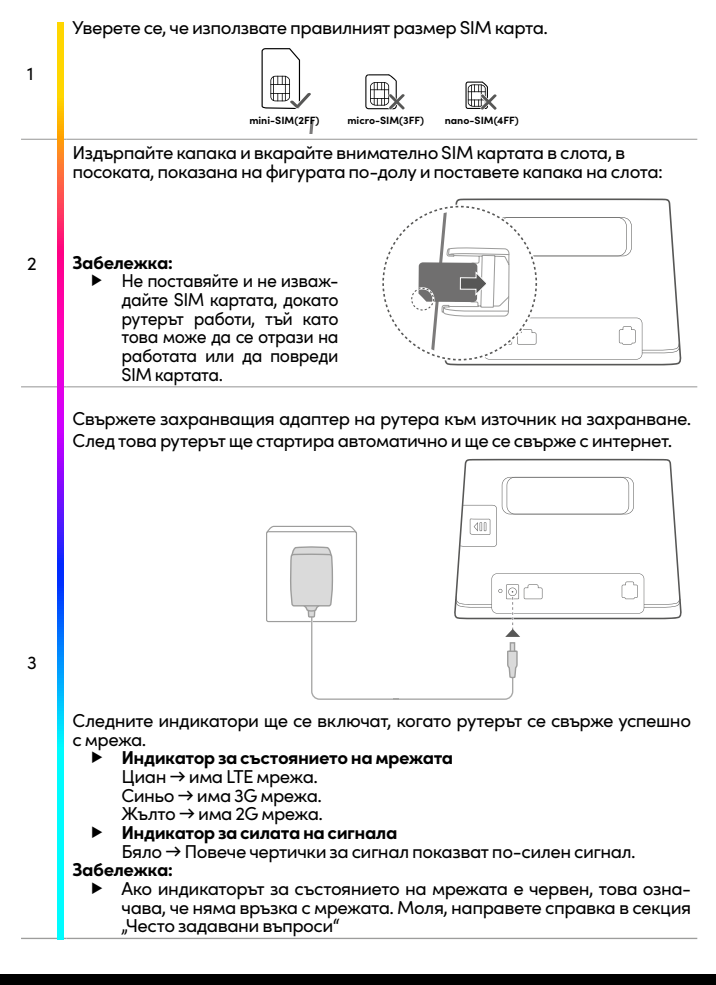

### СВЪРЗВАНЕ КЪМ WI-FI МРЕЖА

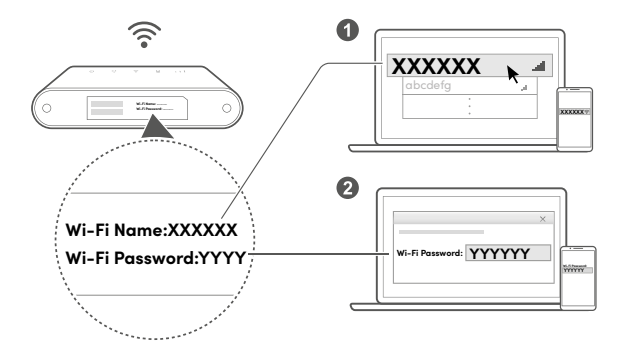

След като рутерът се свърже с мобилна мрежа за данни, можете да свържете компютъра или мобилния си телефон с Wi-Fi мрежата на рутера, за да имате достъп до интернет.

Моля, направете проверка с етикета на долната страна на рутера за името по подразбиране на Wi-Fi мрежата (Wi-Fi Name) и паролата (Wi-Fi Password).

#### Забележка:

- Когато Wi-Fi индикаторът свети постоянно, Wi-Fi е активиран. За активиране или деактивиране на Wi-Fi направете справка в страницата за уеб-базирано управление на рутера на адрес http://192.168.1.1
- Желателно е да промените името и паролата за Wi-Fi мрежата от страницата за уеб-базирано управление, за да предотвратите неразрешен достъп до Вашата Wi-Fi мрежа. След като промените паролата, ще трябва отново да се свържете с Wi-Fi мрежата на рутера.

## **3A WINDOWS 10**

|   | Кликнет<br>на комп            | е върх<br>ютъра         | у иконата 🧖, която се н<br>(долу вдясно).                 | амира на статус бара на                                   | екрана             |
|---|-------------------------------|-------------------------|-----------------------------------------------------------|-----------------------------------------------------------|--------------------|
| 1 |                               | (i.                     | VIVACOM<br>Secured<br>Connect automatica                  | ally                                                      |                    |
|   |                               |                         |                                                           | Connect                                                   |                    |
| 2 | Изберет<br>като на            | е безж<br>рутерс        | кична мрежа със същото<br>а и натиснете <b>Connect (С</b> | SSID (наименование на м<br><b>вързване).</b>              | режата)            |
|   | Въведет<br>предвид<br>значени | е Wi-F<br>ц, че р<br>е. | і паролата на рутера и к<br>азмерът на буквите на         | ликнете <b>Next (Следващ)</b> .<br>паролата (малки и голе | Имайте<br>чи) е от |
|   |                               | (7.                     | VIVACOM<br>Secured                                        |                                                           |                    |
| 3 |                               |                         | Enter the network securi                                  | ity key                                                   |                    |
|   |                               |                         |                                                           |                                                           |                    |
|   |                               |                         |                                                           | Cancel                                                    |                    |
|   | Когато (<br>мрежато           | Connec<br>а), ком       | cted (Свързан) е изписа<br>пютърът е свързан към б        | но до SSID (наименован<br>іезжичната мрежа.               | ието на            |
| 4 |                               | (k.                     | VIVACOM<br>Connected, secured                             |                                                           |                    |
|   |                               |                         | Properties                                                |                                                           |                    |
|   |                               |                         |                                                           | Disconnect                                                |                    |

## ДОПЪЛНИТЕЛНИ КОНФИГУРАЦИИ

#### Свързване с компютър

Можете да свържете компютър към рутера с кабел за достъп до интернет.

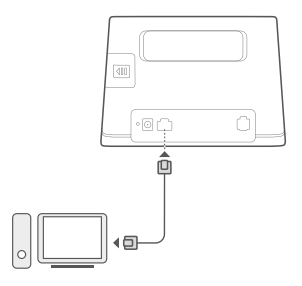

#### Инсталиране на външна/и антена/и

В допълнение към вградената антена, проектирана за вашите основни нужди, може да инсталирате и външна антена към рутера, за да се подобри приемането на сигнала.

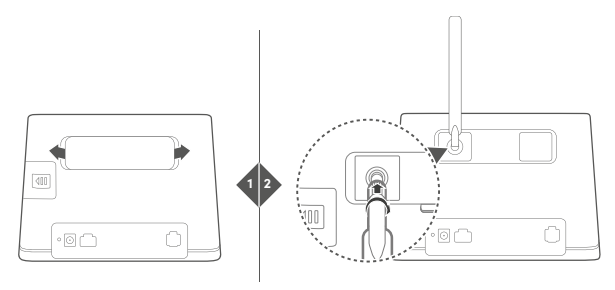

#### Забележка:

- Изключете рутера и извадете захранващия адаптер от контакта, преди да монтирате външната антена.
- Външната антена е подходяща за използване само на закрито. Не използвайте външната антена по време на гръмотевични бури.
- Моля, използвайте само външни антени, предоставени от Вашия доставчик.

## УПРАВЛЕНИЕ НА ВАШИЯ РУТЕР

Можете да управлявате рутера от страницата за уеб-базирано управление. Моля, направете справка с етикета на долната страна на рутера за IP адреса, паролата по подразбиране и т.н. Повече информация може да се намери на страницата за уеб-базирано управление.

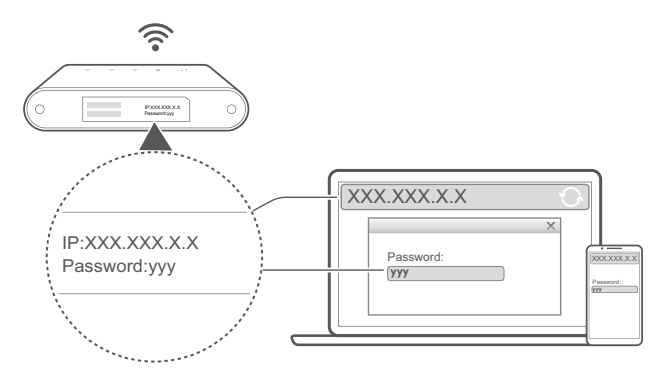

#### Забележка:

 Желателно е да промените паролата по подразбиране за вход в страницата за уеб-базирано управление, за да не могат неупълномощени потребители да променят настройките на рутера.

#### Настройки на Wi-Fi

След като крайното устройство (компютър, лаптоп, таблет или смартфон) е свързано към рутера чрез Wi-Fi свързаност или LAN порт, отворете браузър (Internet Explorer, Mozilla Firefox, Google Chrome, Opera или др.) и посетете следния адрес http://192.168.11. Въведете паролата, изписана на етикета на долната страна на рутера, и натиснете "вход".

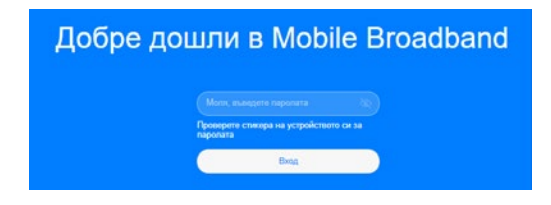

#### Актуализация на конфигурацията

Желателно е да изберете автоматичната актуализация за Вашето устройство като изберете бутона "Активиране и продължаване". В противен случай устройството няма да може да се актуализира до най-новата версия на софтуера, както и да се актуализират данните, засягащи качеството на услугата.

|                                                                                                 | Автоматичека актуализация                                                                                                    |
|-------------------------------------------------------------------------------------------------|----------------------------------------------------------------------------------------------------|
|                                                                                                 |                                                                                                    |
| При активиране на Автокатична<br>05:00 ч., когато устройството е                                | а актуализация устрояството автоматично ще актуализира до накновата версия менду (2.00)<br>неактивно, Актуализиранего ще копотова мобилии дании. Активиране? |
| Деактивирането на тази функца<br>1. Изпускане на новодобавенит<br>2. Не топкова оплиматно гогре | ий можи да доведе до следното:<br>и функции<br>Катопось накавине заради негованотно актурлизиране на данните                                                 |
| Мокете да осъществите досты                                                                     | пдо настройката Автоматична актуализация отново в Разцирени настройна н Актуализации.                                                                        |
|                                                                                                 |                                                                                                    |
|                                                                                                 | Астивирани и продължавани                                                                                                    |
|                                                                                                 |                                                                                                    |

1

|                                                                                                    | 38                                          | даване на                                                                  | в име и парол                                                              | a sa Wi-Fi w                                                         | режа                              |                           |                     |
|----------------------------------------------------------------------------------------------------|---------------------------------------------|----------------------------------------------------------------------------|----------------------------------------------------------------------------|----------------------------------------------------------------------|-----------------------------------|---------------------------|---------------------|
| 5 Girtz e ropgnow                                                                                     | тана<br>С<br>пр<br>и<br>п                   | оказаните от 3<br>жазани като -<br>ходпочитана,<br>жпючете тоа<br>ходелню. | 2.4 GHz и 5 GHz (<br>един. По-бързат<br>копато силналът<br>и превилю кател | са комбичирани<br>в врежа от 5 Ge<br>им с ражен.<br>, за да пи изпол | ix<br>tze<br>osone                |                           |                     |
| Vise Ha W-Fi (3                                                                                       | SID)                                        | VNACOM                                                                     |                                                                            |                                                                      |                                   |                           |                     |
| Wi-Fi na                                                                                              | pona                                        |                                                                            |                                                                            |                                                                      | 200                               |                           |                     |
|                                                                                                    |                                             |                                                                            |                                                                            |                                                                      |                                   |                           |                     |
| Промяна на паролато                                                                                   | а за д                                      | остъі                                                                      | стерали                                                                    | рталс                                                                | а за упр                          | авлени                    | е на р              |
| Промяна на паролато<br>Можете да създадете<br>Wi-Fi или да оставите                                   | <b>зад</b><br>нова<br>вече<br>а             | осты<br>пара<br>съще                                                       | стерени<br>п до по<br>ола, ра<br>ествува<br>а паропа за в                  | рталс<br>ізличн<br>ащата                                             | а за упр<br>а от па<br>ера        | авлени<br>ролата :        | <b>е на р</b><br>за |
| Промяна на паролата<br>Можете да създадете<br>Wi-Fi или да оставите                                   | а за д<br>нова<br>вече<br>а                 | осты<br>пара<br>съще                                                       | стерака<br>п <b>до по</b><br>рола, ро<br>ествува<br>а паропа за ви         | рталс<br>ізличн<br>эщата                                             | а за упр<br>а от па               | <b>авлени</b><br>ролата : | е <b>на р</b><br>за |
| Промяна на паролата<br>Можете да създадете<br>Wi-Fi или да оставите<br>Съцетовет прочет в т<br>текстр | а <b>за д</b><br>нова<br>вече<br>за<br>мл   | осты<br>парс<br>съще<br>даване на                                          | стерана<br>п до по<br>ола, ра<br>ествува<br>п паропа за ви                 | р <b>рталс</b><br>Ізличн<br>ащата<br>пизане в рут                    | а за упр<br>а от па<br>ера        | авление<br>ролата :       | е на р<br>за        |
| Промяна на паролата<br>Можете да създадете<br>Wi-Fi или да оставите<br>Съците перети                  | 33 <b>33 A</b><br>HOBA<br>Beye<br>34<br>MAR | осты<br>паро<br>съще<br>даване на                                          | стернац<br>п до па<br>ола, ра<br>оствува<br>а гаропа за ег                 | рртало<br>Ізличн<br>зщата                                            | а <b>за упр</b><br>а от па<br>еря | авление<br>ролата :       | <b>е на р</b><br>за |

## АКТИВАЦИЯ НА УСЛУГАТА

Посетете **mobix.vivacom.bg** и активирайте услугата на адреса, на който се намирате като следвате стъпките на сайта.

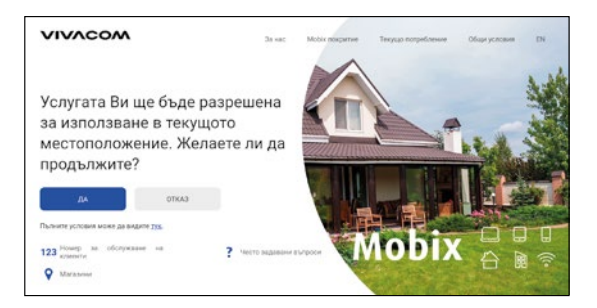

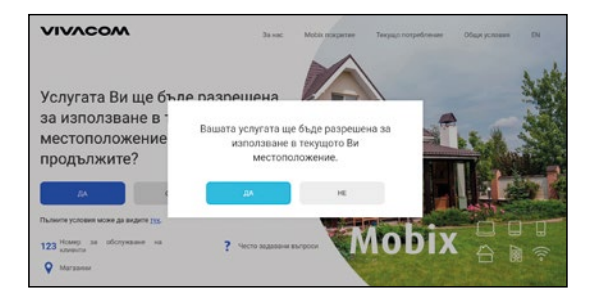

\*Посочените екрани са примерни и подлежат на промяна.

За подробна информация и стъпки, моля сканирайте QR кода или посетете линка: vivacom.bg/mobix.

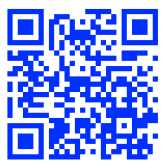

## ЧЕСТО ЗАДАВАНИ ВЪПРОСИ

#### Как да възстановя фабричните настройки?

Когато рутерът е включен, натиснете бутона за възстановяване на фабрични настройки с помощта на остър предмет, докато индикаторът за включване/ изключване започне да мига. Възстановяването на фабричните настройки ще възстанови настройките към техните стойности по подразбиране. Можете да ги конфигурирате отново, след като рутерът бъде възстановен.

#### Какво трябва да направя, ако забравя Wi-Fi паролата или паролата за влизане в страницата за уеб-базирано управление?

Възстановете рутера към неговите фабрични настройки и след това използвайте Wi-Fi паролата и паролата за влизане по подразбиране, за да опитате отново.

#### Какво трябва да направя, ако индикаторът за състояние на мрежата е червен или не може да бъде създадена връзка с интернет?

 Проверете дали SIM картата е поставена. Вижте раздел "Настройки" за правилния размер на SIM картата и правилния начин за нейното поставяне в слота.

 Ако проблемът продължи, възстановете фабричните настройки на рутера и опитайте отново.

3. Свържете се с доставчика си, за да провери дали SIM картата ви не е извън употреба. Ако картата е нова, проверете дали е активирана.

#### Какво да направя, ако скоростта на интернета е бавна?

 Проверете индикатора за силата на сигнала на рутера. Ако показва слаб сигнал, регулирайте посоката на рутера или го преместете близо до прозорец, за да подобрите сигнала.

2. Ако устройството Ви е свързано към рутер чрез Wi-Fi, завъртете позицията на устройството, за да получава по-добър сигнал.

3. Рестартирайте рутера и устройството си и опитайте отново.

Проверете дали не сте достигнали лимита си за пренос на данни за месеца.
Ако е така, доставчикът Ви може да е ограничил скоростта на интернет.

#### Как да се свържа към рутера с помощта на WPS (Wi- Fi Protected Setup)?

За да свържете устройството с активна WPS към рутера с помощта на бутона WPS:

1. Натиснете и задръжте бутона WPS на рутера и след това отпуснете, Wi-Fi индикаторът ще започне да мига.

 Активирайте WPS на устройството си в рамките на 2 минути, за да се свържете с Wi-Fi мрежата на рутера.

#### Защо нямам достъп до страницата за уеб-базирано управление на рутера?

1. Уверете се, че компютърът Ви е свързан с рутера чрез Ethernet кабел или Wi-Fi.

2. Уверете се, че компютърът Ви е настроен да получава автоматично IP адрес и адрес на DNS сървър.

3. Рестартирайте браузъра си или използвайте друг браузър.

4. Ако проблемът продължи, възстановете фабричните настройки на рутера.

#### Защо съдържанието, показано на страницата за уеб-базирано управление, не е актуално?

В зависимост от кеша на браузъра Ви съдържанието за устройството Ви на страницата за уеб-базирано управление може да не е актуално. Изчистете ръчно кеша на своя браузър (например отворете своя браузър и изберете Интернет опции (Internet Options) > Общи (General) > Хронология на браузъра (Browsing history) > Изтриване (Delete)) и стартирайте отново страницата за уеб-базирано управление.

#### Ако имате други проблеми с рутера:

- 1. Рестартирайте рутера.
- 2. Възстановете фабричните настройки на рутера.
- 3. Свържете се с оператора си.

## ИНФОРМАЦИЯ ЗА БЕЗОПАСНОСТ

Научете повече за най-актуалната Информация за безопасност на https://consumer.huawei.com/ bg/support/.

- Идеални температури: От 0 °С до 40 °С за работа, от -20 °С до +70 °С за съхранение.
- Избягвайте да използвате устройството на прашни, влажни или мръсни места или в близост до магнитно поле.
- При устройства с щепсел, гнездото на контакта трябва да се постави близо до устройството и да бъде лесно достъпно.
- Изключете адаптера от електрическия контакт и от устройството, когато не се използва.
- Консултирайте се с лекаря си и с производителя на устройството, за да прецените дали използването на устройството ви може да смущава действието на медицинското ви устройство.
- Уверете се, че адаптерът за захранването отговаря на изискванията в Приложение Q от IEC/EN 62368-1, както и че е тестван и одобрен в съответствие с националните и местните стандарти.

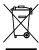

#### Информация за изхвърляне и рециклиране

Символьт върху батерията, документите или опаковката означава, че когато наближат края на полезния си живот, продуктите и батериите трябва да бъдат оставени в отделни пунктове за събиране на отпадъци, обозначени от местните власти. Това ще гарантира, че отпадъците от ЕЕО се рециклират и третират по начин, който съхранява ценни материали и защитава човешкото здраве и околната среда.

За повече информация се свържете с местните власти, със своя търговец на дребно или със службата за събиране на домакински отпадъци или посетете уеб сайта https://consumer.huawei.com/en/.

#### Съответствие с нормативните изисквания на Европейския съюз

С настоящото Huawei Technologies Co., Ltd. декларира, че това устройство В311-221 съответства на следната директива: RED 2014/53/EC, RoHS 2011/65/EC, ErP 2009/125/EO.

Целият текст на декларацията за съответствие на EC, подробната информация за ErP и най-скорошната информация относно аксесоарите и софтуера са налични на следния интернет адрес: https://consumer.huawei.com/certification.

#### Честотни ленти и захранване

Честотни ленти, в които работи радиооборудването: Някои ленти могат да не бъдат достъпни във всички страни или всички области. Моля, свържете се с местния мрежов оператор за повече подробности. GSM 900: 36 dBm, GSM 1800: 33 dBm, WCDMA 900/2100: 25.7 dBm, LTE Band 1/3/7/8/20/38: 25.7 dBm, Wi-Fi 2.4G: 20 dBm.

#### Поверителност

За да вникнете по-точно в начина, по който използваме и защитаваме личната ви информация, моля, прочетете декларацията ни за поверителност на адрес https://consumer.huawei.com/privacy-policy.

#### Софтуерна актуализация

Като продължавате да използвате това устройство, вие посочвате, че сте прочел/а и приемате следното съдържание:

За предоставяне на по-добро обслужване, след като се свърже с интернет, устройството автоматично получава информация за актуализация на софтуера от Ниаwеi или от вашия оператор. Този процес използва мобилни дни и се нуждае от достъп до уникалния идентификатор на устройството ви (IMEI/SN), както и до идентификацията на мрежата на доставчика на услуги (PLMN), за да провери дали устройството се нуждае от актуализация.

В допълнение това устройство поддържа автоматично изтегляне и инсталиране на важни актуализации от Ниачеі или оператора при извънредни ситуации. Тази функция е активирана по подразбиране. За да деактивирате тази функция, влезте в уебсайта за управление на продукта и направете съответните промени в менкото за настройки.

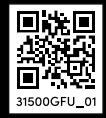

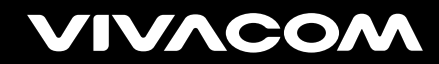

vivacom.bg